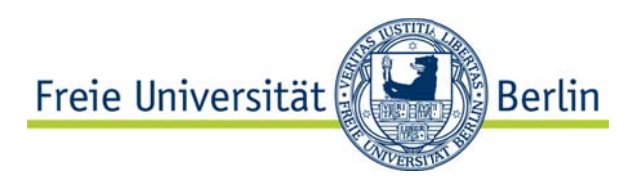

## **EINBINDUNG EXTERNER INHALTE**

Choose a timeline source

## **Einbindung Twitter:**

1. Bei Twitter einloggen

| 2. | Am rechten oberen                                            | User timeline Favorites List Search Custom timeline |                                                                                                    |                                |                                                                                                    |                      |  |  |
|----|--------------------------------------------------------------|-----------------------------------------------------|----------------------------------------------------------------------------------------------------|--------------------------------|----------------------------------------------------------------------------------------------------|----------------------|--|--|
|    | Rand der Seite auf<br>das Zahnrad klicken                    | Configuration Preview                               |                                                                                                    |                                |                                                                                                    |                      |  |  |
|    | und in der sich                                              | Username                                            | @ FU_Berlin                                                                                        | Tweet                          | ts                                                                                                    | y Follow             |  |  |
|    | offnenden<br>Dropdown-Liste<br>"Einstellungen"<br>wählen     | Options                                             | Exclude replies                                                                                    |                                | IIR Prague @IIR_PR6<br>#feminism, #gender. #equality: interview with Cla<br>von Braunmühl from @FU_Berlin. Watch now on                            | 2h<br>Iudia<br>I our |  |  |
|    |                                                              | Height                                              | Default (600px)                                                                                    |                                | Youtube channel!youtu.be/8W8tAsVIZ34<br>1 Retweeted by Freie Universität                                                                           |                      |  |  |
| 3. | Aus der Liste auf der<br>linken Seite<br>"Widgets" auswählen | Theme                                               | Light                                                                                              |                                | Show Media                                                                                                    | 40 las               |  |  |
|    |                                                              | Link color                                          | Default (blue)<br>For advanced visual options, please refer to<br>the customization documentation. | Freie<br>Universität<br>Berlin | Heute Abend tritt Maik Davis vom #Hochschulsp<br>seinem Team @MVSNMOVEMENT bei der<br>#Millionaerswahl auf @sat1 an<br>fu-berlin.de/campusleben/ca | ort mit              |  |  |
| 4. | Hier auf "neu<br>erstellen" klicken                          |                                                     | Opt-out of tailoring Twitter [?]                                                                   | Tweet t                        | o @FU_Berlin                                                                                                    |                      |  |  |
|    |                                                              |                                                     | Create widget Cancel                                                                               |                                |                                                                                                    |                      |  |  |
| 5. | Den Reiter "Benutzer T                                       | imeline"                                            | wählen                                                                                             |                                |                                                                                                    |                      |  |  |
|    |                                                              |                                                     |                                                                                                    |                                |                                                                                                    |                      |  |  |

- 6. Unter Benutzername den Namen des einzubindenden Twitter-Accounts eintragen (z.B. FU\_Berlin) **Copy and paste the code into the HTML of your site.**
- 7. Auf "Widget erstellen" klicken
- 8. Den iframe-Link (erscheint im Fenster unter der Vorschau) kopieren und in der CMS-Vorlage an entsprechender Stelle einfügen

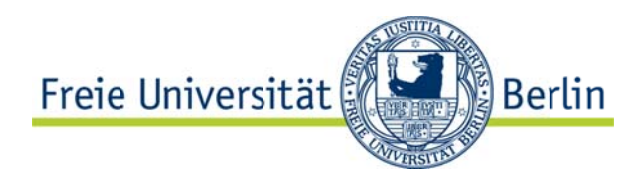

## **Einbindung Youtube**

- Entsprechendes Video auf Youtube aufrufen
- 2. Unter dem Video den Reiter "Teilen" auswählen
- Hier die Option "Einbetten" wählen
- 4. Einstellungen konfigurieren:
  - a) Häkchen weg bei "Nach Ende des Videos vorgeschlagene Videos anzeigen" rausnehmen
  - b) Häkchen bei "Erweiterten Datenschutzmodus aktivieren" setzen
- 5. iframe-Code kopieren und an entsprechender Stelle in der CMS

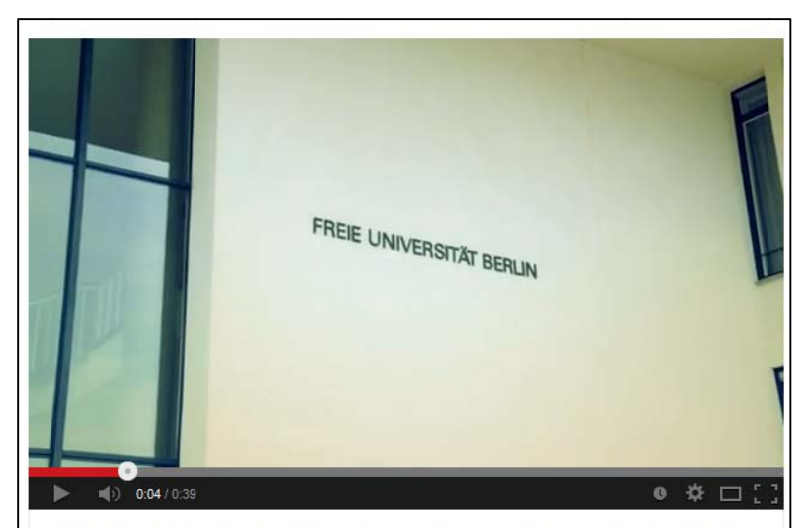

Der offizielle Trailer der Internationalen Filmwochen an der FU-Berlin

|                                                                                                    | wochen - 1 video                                                                                            |                                                                                   |                                  | 1.            | 469        |
|----------------------------------------------------------------------------------------------------|----------------------------------------------------------------------------------------------------|-----------------------------------------------------------------------------------|----------------------------------|---------------|------------|
|                                                                                                    | Abonnieren 4                                                                                                |                                                                                   |                                  | u <b>tt</b> 4 | <b>#</b> 1 |
| Mag ich                                                                                                    | <b>#</b> !                                                                                                  | Info                                                                              | eilen Hinzufügen                 | du            |            |
| Video teilen                                                                                                    | Einbetten                                                                                                   | E-Mail                                                                            |                                  |               |            |
|                                                                                                    |                                                                                                    | Variationer Sectors                                                               |                                  |               |            |
| <iframe td="" wi<=""><td>idth="500 neight</td><td>="315" src="//www</td><td>v.youtube-</td><td></td><td></td></iframe> | idth="500 neight                                                                                            | ="315" src="//www                                                                 | v.youtube-                       |               |            |
| <iframe wi<br="">nocookie.c<br/>allowfulls</iframe>                                                                    | idth="500 neight<br>com/embed/42UOXi2<br>screen>                                                            | :="315" src="//www<br>2918o?rel=0" frame                                          | v.youtube-<br>eborder="0"<br>.:: |               |            |
| <iframe wi<br="">nocookie.c<br/>allowfulls<br/>Videogröße:</iframe>                                                    | idth="500 neight<br>com/embed/42UOXi2<br>screen><br>560×315                                                 | :="315" src="//www<br>29180?rel=0" frame                                          | v.youtube-<br>Border="0"         |               |            |
| <iframe wi<br="">nocookie.c<br/>allowfulls<br/>Videogröße:</iframe>                                                    | ldth="560 nEight<br>com/embed/42UOX12<br>screen><br>560×315<br>des Videos vorgeschla                        | ;="315" src="//www<br>99180?rel=0" frame<br>•<br>agene Videos anzeigen            | 7.youtube-<br>border="0"         | ¢             |            |
| <pre><iframe wi<br="">nocookie.c<br/>allowfulls<br/>Videogröße:<br/>Nach Ende<br/>Videogröße:</iframe></pre>           | Ldth="560 nEight<br>com/embed/42UOXi2<br>screen><br>560×315<br>des Videos vorgeschla<br>Datenschutzmodus al | ="315" src="//www<br>2918o?rel=0" frame<br>agene Videos anzeigen<br>ktivieren [?] | .youtube-<br>border="0"          | ¢             |            |

entsprechender Stelle in der CMS-Vorlage einfügen

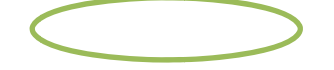

Freie Universität

## **Einbindung Google Maps**

- 1. Über Google Maps (per Eingabe der gewünschten Adresse in das "Suchen"-Feld) die einzubindende Karte aufrufen
- 2. Beim Klicken auf das Verlinkungs-Symbol (oben links neben der Karte; siehe Abbildung) erscheint ein Feld mit der einzubindenden iframe-Adresse

| Google Habelschwerdter Allee 45                                                                            |                                                                                                    | Q                                                                                                    | Sign in                                                                                                    |
|----------------------------------------------------------------------------------------------------|----------------------------------------------------------------------------------------------------|----------------------------------------------------------------------------------------------------|----------------------------------------------------------------------------------------------------|
| Get directions My places                                                                                   | Paste link in <b>email</b> or IM ×<br>☐ Short URL Learn more Send                                                                                 | erisona.                                                                                                    | Seminaris<br>Campus Inform                                                                                                    |
| Habelschwerdter Allee 45<br>Free University of Berlin, 14195 Berlin                                        | https://maps.google.de/maps?q=Habelschwerdter+,<br>Paste HTML to embed in website<br><th>Dimonia di California</th> <th>Arintalite Satellite</th> | Dimonia di California                                                                                                    | Arintalite Satellite                                                                                                    |
| Directions Search nearby more +<br>Maps Labs - Help<br>Google Maps - 62014 Google - Terms of Use - Privacy | Dr. med. Sabine<br>von Bernewitz                                                                                                    | and a second a second | Schwerk Mirjam<br>Logopädische •) • Guestphal<br>i KSCV                                                                                                    |
|                                                                                                    | Anitiaten Cabinet                                                                                                    | Tree Universität Berlin<br>Free Universität Berlin<br>Free Universität Berlin<br>Free Universität Berlin<br>Erziehungswissenschaft                                                                                                    | Praxis Shared Shared and Shared and Shared a |

- Um den Kartenausschnitt zu konfigurieren/anzupassen, klicken Sie auf den Link "Costumize and preview embedded map" im unteren Bereich des Feldes (siehe Abbildung)
- 4. Je nachdem an welcher Stelle der Kartenausschnitt eingebunden werden soll, können verschiedene Konfigurationen vorgenommen werden:
  - a. Bei der Einbindung der Karte als Hauptinhalt (z.B. Lageplan) empfiehlt sich die Kartengröße "large"
  - b. Soll die Karten einen Hauptinhalte ergänzen (z.B. als Wegbeschreibung) sind die Kartengrößen "small" oder "medium" ratsam

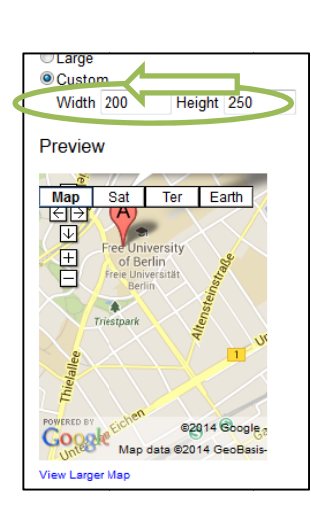

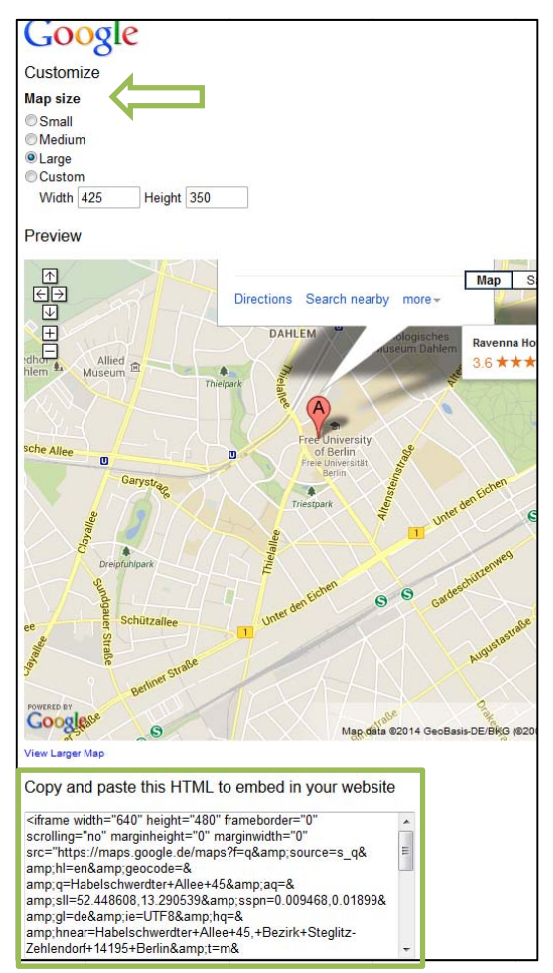

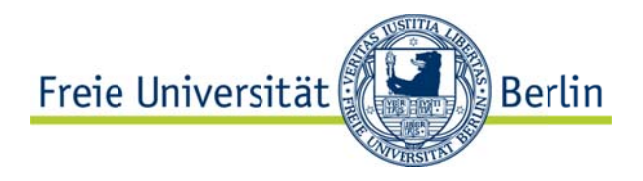

- c. Wird der Kartenaus-schnitt in einer Box (z.B. einspaltig, linken Seitenrand)eingebunden, sollte die Kartengröße manuell auf 200 (Breite)x250 (Höhe) eingestellt werden
- 5. Den iframe-Link aus dem Feld unter dem Kartenausschnitt kopieren und im CMS an entsprechender Stelle einfügen. Dabei ist im Fall c darauf zu achten, dass Höhe (250) und Breite(200) des frames auch im CMS manuell einzugeben sind.